# Das All-in-One-Schulportal

Es gibt drei Plattformen, die aktiv und miteinander verzahnt in den katholischen Schulen genutzt werden:

- $\rightarrow$  Microsoft Office 365
- → Schulerzbistum (www.schulerzbistum.de)
- $\rightarrow$  WLAN

Mit dem Schulportal (<u>https://panel.filter.schule/</u>), haben wir eine Anlaufstelle, um alle Daten auf dem aktuellsten Stand zu halten und vor allem haben die SchülerInnen nur einen Benutzernamen und ein Passwort, welches für alle drei Plattformen gültig ist!

#### Passwort setzen

Um Microsoft Office, die Lernplattform und das WLAN nutzen zu können, muss zunächst ein Passwort gesetzt werden. Nach Erstellung des Accounts wird Ihnen automatisch eine E-Mail mit dem Betreff "Benutzer erstellt" von BVC IT-Lösungen zugeschickt. Die E-Mail wird an Ihre hinterlegte Kontaktadresse gesendet:

| Mailservice                    |                |                                             |
|--------------------------------|----------------|---------------------------------------------|
|                                |                |                                             |
| Posteingang                    |                |                                             |
|                                | E-Mail schreib | oen   Suche   Einstellungen   Aktualisieren |
|                                |                |                                             |
| Angezeigter Ordner Posteingang | ~              | 4,84 GB von 5,77 GB frei                    |
| Angezeigter Ordner Posteingang | Absender       | 4,84 GB von 5,77 GB frei<br>Größe Datum     |

In der E-Mail finden Sie vor...

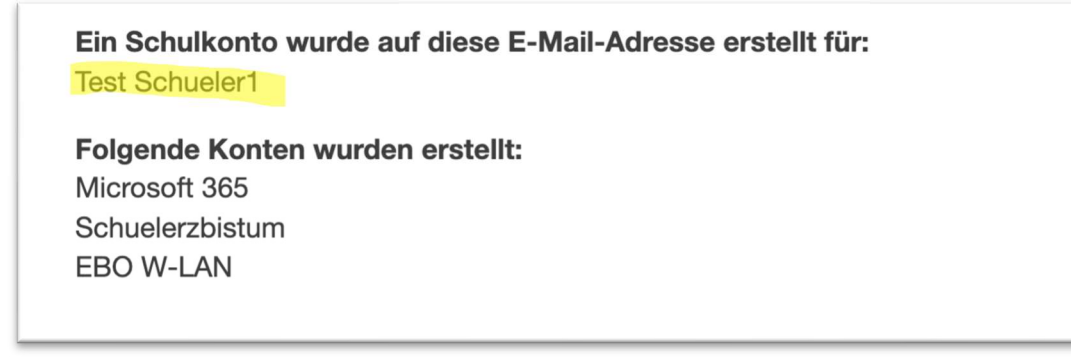

... für wen der Account erstellt wurde (gelb hinterlegt) ...

## Die Zugangsdaten sind:

Benutzername: test.schueler1@ksb.schulerzbistum.de
Passwort: Aus Sicherheitsgründen müssen Sie hier → ein eigenes setzen.
Sollten Sie nicht innerhalb von 30 Tage ein Passwort setzen, wird das Konto deaktiviert.
Der Link ist nur 7 Tage gültig. Nutzen Sie danach bitte den Link "Passwort vergessen" unten.
Hilfreiche Links:

Microsoft-Office-365-Login →
Schulerzbistum (Falls vorhanden) →
Passwort vergessen →

... den **Benutzernamen**, den Link zum Passwort setzen sowie einen Hinweis, dass der Link nur 7 Tage gültig ist. Danach muss die "Passwort-vergessen-Funktion" verwendet werden. Auch dafür finden Sie den Link direkt in der E-Mail. Zusätzlich steht Ihnen bei Fragen und Problemen ein Link zum Kontakt-Formular bereit (gelber Kasten).

Nachdem Sie auf den Link geklickt haben ("hier  $\rightarrow$ ") werden Sie auf das Schulportal weitergeleitet. Achten Sie bei der Vergabe des Passwortes auf die Anforderungen (roter Kasten):

| EBO Berlin Schulve                                                 | Kennwort Ändern X                                                                   |
|--------------------------------------------------------------------|-------------------------------------------------------------------------------------|
|                                                                    | Kennwort                                                                            |
|                                                                    | Kennwort Wiederholen                                                                |
|                                                                    | Bitte füllen Sie dieses Feld aus                                                    |
| In der Schulverwaltung anmelden                                    | Ändern                                                                              |
| Guten Morgen,<br>hier finden Sie die Anmeldung zur Profilverwaltun | Das Kennwort entspricht nicht den Anforderungen:                                    |
| Zum Login mit Microsoft-Konto                                      | Mehr als 8 Zeichen<br>Mindestens ein Großbuchstabe<br>Mindestens ein Kleinbuchstabe |
| Kennwort Ändern                                                    | Mindestens eine Zahl<br>Mindestens ein Sonderzeichen (! \$ % & ? + #)               |
|                                                                    |                                                                                     |
|                                                                    |                                                                                     |

# Abgelaufener Link oder Kennwort ändern

Sollte der Link bereits abgelaufen sein, wird Ihnen an dieser Stelle eine Fehlermeldung angezeigt. Bitte entfernen Sie diese mit Klick auf das (x) und klicken Sie dann auf den Link "Kennwort Ändern". Dieser Vorgang greift auch, wenn Sie bzw. SchülerInnen das Passwort vergessen haben und sich ein neues Kennwort geben müssen.

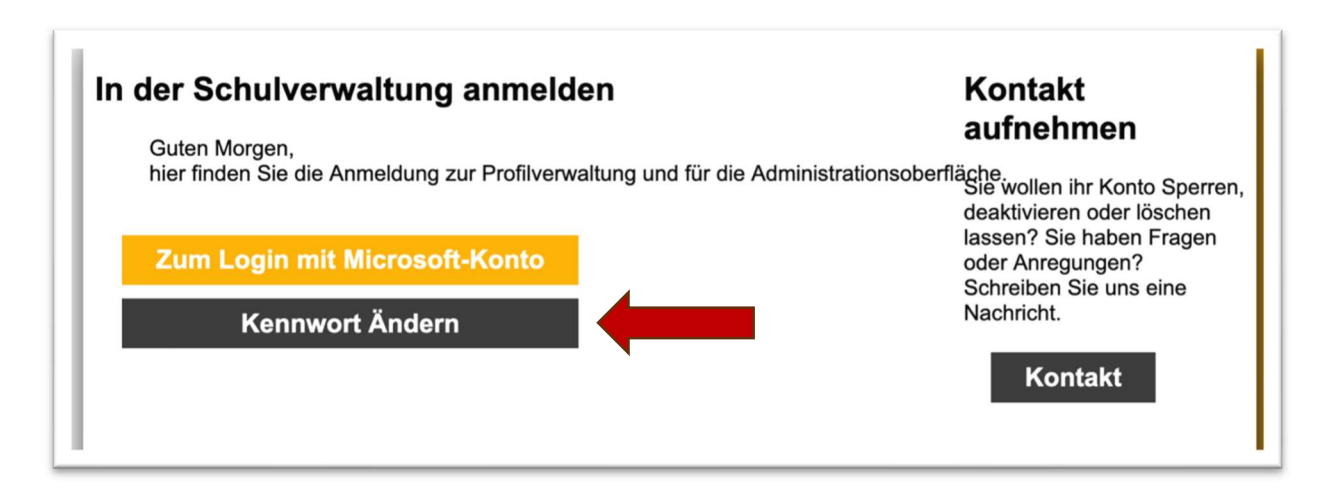

Hier werden Sie nun darum gebeten, den **Benutzernamen** einzugeben. Diesen finden Sie wie bereits erwähnt in der E-Mail mit dem Betreff "Benutzer erstellt" (siehe Screenshot weiter oben). Ihnen wird dann erneut eine E-Mail mit Link zum Passwort setzen zugesendet. Der Betreff lautet "Passwort Reset".

#### Wichtiger Hinweis

|                                                                                                    | Cookies und                                                                                                    | d Entwicklung                                                                                                    | I                                                                                                    | X                                         |
|----------------------------------------------------------------------------------------------------|----------------------------------------------------------------------------------------------------|----------------------------------------------------------------------------------------------------|----------------------------------------------------------------------------------------------------|-------------------------------------------|
| Diese Webseite vo<br>Durch die Nutzung<br>Diese Website ve<br>Nach anmeldung<br>Daher sind alle Co | rwendet Cookies.<br>dieser Webseite erklärer<br>wendet <mark>KEINE</mark> Cookies v<br>ber Microsoft, wird ein To<br>okies Funktionsrelevant u | n Sie sich mit der Verwendu<br>on Drittanbietern, Tracking (<br>oken ausgestellt, welches fü<br>und Sie können Sie keine Co | ing dieser Cookies einverstanden.<br>Cookies oder Werbe-Cookies.<br>ir die Dauer der Sitzung gültig ist und in der eigenen Sitzu<br>ookie-Einstellungen vornehmen. | ng gespeichert wird.                      |
| Diese Website<br>Die Inhalte dies                                                                  | efindet sich noch in der i<br>er Website sind nicht auf                                                                                        | Entwicklung, daher kann es<br>Richtigkeit geprüft, und kön                                                                  | zu Fehlern und fehlenden Inhalten kommen.<br>Inen daher ungenau sein. Texte, Bilder, Bezeichnungen ur                                                              | nd Aussehen können sich jederzeit ändern. |
| Direct Meterla                                                                                     | st derzeit nur für FIREFO                                                                                                    | X auf PC optimiert. Andere                                                                                                  | Browser und Geräte können zu Fehlern führen.                                                                                                    |                                           |
| Diese website                                                                                      |                                                                                                    |                                                                                                    |                                                                                                    |                                           |

Bitte beachten Sie die Hinweise. Wichtig: Das Schulportal ist derzeit <u>nur für den PC und</u> <u>Firefox Browser optimiert.</u>

### Account verwalten

Nach erfolgreicher Vergabe eines Passworts können Sie auf <u>https://panel.filter.schule/</u> die Accounts verwalten. Dazu klicken Sie auf "Zum Login mit Microsoft-Konto", um die private Kontaktmailadresse oder das Passwort zu verändern. Außerdem erhalten Sie im Profil eine Übersicht über alle relevanten Accountdaten.

| Guten Morgen,<br>hier finden Sie die Anmeldung zur Profilverwaltung und für die Administrationse<br>Zum Login mit Microsoft-Konto | oberfläche<br>Sie wollen ihr Konto Sperre<br>deaktivieren oder löschen<br>lassen? Sie haben Fragen<br>oder Anregungen? |
|----------------------------------------------------------------------------------------------------|----------------------------------------------------------------------------------------------------|
| Kennwort Ändern                                                                                                    | Schreiben Sie uns eine<br>Nachricht.<br>Kontakt                                                                        |

Nach dem erfolgreichen Login mit dem gesetzten Passwort und **Benutzername** (siehe Screenshot weiter oben) verändert sich die Schaltfläche:

| Schulverwaltung                                                            | Kontakt                                               |
|----------------------------------------------------------------------------|-------------------------------------------------------|
| Guten Morgen Test Schueler1                                                | autnenmen                                             |
| und willkommen in der Benutzerverwaltung der Schulen des Erzbistum Berlin. | Sie wollen ihr Konto Sperren,                         |
|                                                                            | deaktivieren oder loschen<br>lassen? Sie haben Fragen |
| Eigenes Profil                                                             | oder Anregungen?<br>Schreiben Sie uns eine            |
| Logout                                                                     | Nachricht.                                            |
|                                                                            | Kontakt                                               |

Mit Klick auf "Eigenes Profil" gelangen Sie zu folgender Übersicht.

| ו    | Profil                               | X              |
|------|--------------------------------------|----------------|
|      | Titel:                               | Anzeigename:   |
|      | schueler                             | Test Schueler1 |
| ۲.   | Vorname:                             | Name:          |
|      | Test                                 | Schueler1      |
| irve | Kontakt E-Mail:                      |                |
|      | sarah.stiebe@ksb.schulerzbistum.de   |                |
|      | UPN:                                 |                |
| ٤.   | test.schueler1@ksb.schulerzbistum.de |                |
|      | Nicht vergessen!                     | Reset Password |

In dieser Übersicht sind die Flächen "Anzeigename" sowie "Kontakt E-Mail" von Ihnen änderbar. Nach Änderung muss lediglich der Speichern Button betätigt werden (Button unten links mit Diskette, gelb markiert).

Um das Passwort zu verändern, klicken Sie bitte auf den Passwort Button (grün markiert).

Mit Klick auf den Button rechts (blau markiert) starten Sie einen Daten Export. Hier sind vor allem die Informationen in der Benutzer.html interessant. Sie listet u. a. die genauen WLAN Namen etc. auf. Darüber hinaus sind jedoch noch viele andere Angaben, die für Verwirrung sorgen könnten. Auch die komplizierte Art und Weise, um an diese Daten zu kommen ist nicht sehr benutzerfreundlich. BVC ist informiert und um eine Nachbesserung wurde bereits gebeten.

Der <mark>UPN (User Principal Name</mark>) ist der **Benutzername**. Es handelt sich dabei um den Microsoft Account. Außerdem ist er deckungsgleich mit dem Schulerzbistum-Account. Im Normalfall gestaltet sich dieser Account immer nach dem Schema: vorname.nachname@ksb.schulerzbistum.de Aber Vorsicht: Die WLAN Nutzerdaten können hiervon abweichen. Wenn vorname.nachname@ksb.schulerzbistum.de nicht funktioniert, dann bitte nur vorname.nachname verwenden.

Beim Beispiel Account wären die Zugangsdaten daher:

| https://panel.filter.schule/<br>https://www.schulerzbistum.de/ | test.schueler1@ksb.schulerzbistum.de |
|----------------------------------------------------------------|--------------------------------------|
| und Microsoft:                                                 |                                      |
| WLAN                                                           | test.schueler1@ksb.schulerzbistum.de |
|                                                                | ODER                                 |
|                                                                | Test.schueler1                       |

Folglich wären Lieschen Müllers Zugangsdaten:

| https://panel.filter.schule/   | lieschen.mueller@ksb.schulerzbistum.de |
|--------------------------------|----------------------------------------|
| https://www.schulerzbistum.de/ |                                        |
| und Microsoft:                 |                                        |
| WLAN                           | lieschen.mueller@ksb.schulerzbistum.de |
|                                | ODER                                   |
|                                | lieschen.mueller                       |